# OSSIM

### Autor: Enrique Rodríguez Rodríguez

#### ossim,, monitorización

### Instalación

- Descargar la ISO desde http://www.alienvault.com/opensourcesim.php?section=Downloads
- Instalar la ISO siguiendo los pasos.
- Cuando se termine la instalación actualizar el Ossim.

### Mapa general de Ossim

#### Dashboards

- Dashboards. Información de todos las áreas y datos generales, separados en diferentes secciones.
- Risk. Visualización de riesgos de forma gráfica.

#### Incidents

- Alarms. Listado de alarmas con opciones para administrarlas y crear informes.
- Tickets. Los tickets son tipos de incidencias que pueden ser configuradas para detectar lo que se quiera, alarmas, anomalías u otras. Aquí también se mostrarán gráficas con datos de los tickets.
- Knowledge DB. Documentos creados por usuarios que pueden ser asociados a varios elementos como hosts, redes, incidentes, etc.

#### Analysis

• Gestión de la seguridad del sistema. Contiene análisis de eventos y anomalías y sus estadísticas.

#### Reports

• Reports. Da opciones de visualizar diferentes informes y datos sobre la red o el hosts que se quiera ver, sobre las anomalías detectadas y otros modos.

#### Assets

- Asset Search. Posibilidad de realizar búsquedas de hosts con múltiples filtros.
- Assets. Listado de hosts registrados con posibilidad de gestionarlos.
- SIEM Components. Sensores.

#### Intelligence

• Configuración de políticas, acciones y directivas.

#### Monitors

- Network. Tenemos muchas opciones para ver datos con diferentes gráficas de servicios o por host. Por ejemplo si entramos en la pestaña Profiles y luego en Summary -> Hosts podremos ver la lista de hosts monitorizados con sus datos, pudiendo entrar en cada uno de ellos para ver mas detalles y gráficas.
- Availability. Datos de la monitorización de los hosts dados por le nagios.
- System. Información sobre los plugins instalados y su estado y la posibilidad de activarlos o desactivarlos. Actividad de los usuarios.

#### Configuration

• Configuración de Ossim, sus usuarios, los plugins y las actualizaciones del software.

#### Tools

• Herramientas para hacer copias de seguridad, descarga de utilidades y escaneos de la red.

### Monitorización

Lo primero que se debería realizar es una búsqueda en la red sencilla para ver que se puede encontrar. Para eso vamos a **Tools -> Net Discovery** y configuramos la búsqueda. La primera opción es la de seleccionar la red, podremos elegir una de las que viene por defecto, una que hayamos definido nosotros antes en otro apartado del Ossim o poner la red de forma manual. La forma manual se puede poner de la siguiente manera: **192.168.1.0/24**, **192.168.1.64-68** o **192.168.1.64** en el caso de que solo sea esa la dirección que se desee escanear y no un rango de direcciones. **Enable full scan** nos da la opción de escanear los servicios de las direcciones, por defecto esta **Disable**, pero se puede poner en **Fast Scan** o **Full Scan. Timing template** nos da a elegir entre los modos de escaneo, por defecto en **normal.** 

| Manual<br>Manual input                                                | xamples: 192.168.1.0/24, 192.168.1.64-68                                                                                                    |
|-----------------------------------------------------------------------|----------------------------------------------------------------------------------------------------|
|                                                                       | Net discover options                                                                                                    |
| Enable<br>Full mode will be much slower but will inclu<br>Fast mode w | e full scan: Disabled 💽<br>ude OS, services, service versions and MAC address into the inventory<br>vill scan fewer ports than the default scan |
| Timing ter<br>Paranoid a                                              | nplate: (T3) normal                                                                                                    |

Para empezar se recomienda hacer una búsqueda general de toda el rango de direcciones, con la opción **Enable full scan** en **Disable** y el modo **normal**, para identificar todas las direcciones que tenemos disponibles. Lo siguiente sería escanear una a una las direcciones que se deseen monitorizar, con la opción **Enable full scan** en **Full Scan** y **Timing template** en **normal**. No se recomienda hacer la búsqueda de un rango de direcciones con la opción **Enable full scan** en **Full Scan** porque puede caerse el apache y no se completaría la operación.

Cuando se completa una búsqueda saldrá un mensaje: Scan completed. Click here to show the

Host 10.141.117.130 Insert

×

**results.** Nos llevará de nuevo al apartado de búsqueda añadiendo al final el **Scan results.** Si interesara guardar los resultados de la búsqueda en la base de datos, marcaríamos la casilla **Insert** de los host que interesa guardar y le daríamos a **Update database values.** Nos llevara a un formulario donde se nos pedirá una serie de datos, ya unos configurados por defecto y los demás no son necesarios. La que hay que tener en cuenta es la opción **Scan options**, que por defecto está desmarcada y si no se marca este host no será monitorizado por **nagios**, cosa que interesa tener. Para terminar le daremos a **OK** y será insertado el host en la base de datos si no existía y si existía será actualizado.

| C                                             | Please, select the network you want to scan:                                                                                                    |
|-----------------------------------------------|----------------------------------------------------------------------------------------------------|
|                                               | Manual Manual input examples: 192.168.1.0/24, 192.168.1.64-68                                                                                                    |
| C.                                            | Net discover options                                                                                                    |
| Full mode wil be much s                       | Enable full scan: Disabled<br>ower but will include OS, services, service versions and MAC address into the inventory<br>Fast mode, will scan fewer ports than the default scan                                                  |
| Polite mod<br>Aggress                         | Timing template: (T3) normal<br>Paranoid and Sneaky modes are for IDS eviation<br>slows down the scan to use less bandwidth and target machine resources<br>inve and Insame modes speed up the scan (fast and reliable networks) |
|                                               | Discover Manage Remote Scans                                                                                                    |
|                                               | Scan results                                                                                                    |
| Mac 05                                        | Services                                                                                                    |
| 00:13:72:CF:A3:7E (Dell) Microsoft Windows XP | 💐 echo discard? daytime qotd chargen msrpc netbios-ssn microsoft-ds microsoft-rdp vnc-http vnc                                                                                                    |
|                                               | Update database values                                                                                                    |
|                                               | Clear scan result                                                                                                    |

Please, fill these global properties about the hosts you've scaned:

| Optional group name                     |                                 |
|-----------------------------------------|---------------------------------|
| Asset Value (*)                         | 2 💓                             |
| Threshold C (*)                         | 30                              |
| Threshold A (*)                         | 30                              |
| RRD Profile (*)<br>Insert new profile ? | None 💌                          |
| NAT                                     |                                 |
| Sensors (*)<br>Insert new sensor ?      | 🗹 10.141.117.178 (opensourcesim |
| Scan options                            | Enable nagios                   |
| Description                             |                                 |
| Latitude                                |                                 |
| Lanaibuda                               |                                 |

Values marked with (\*) are mandatory

Para ver los datos de hosts, servicios y estados en los que se encuentran deberemos ir a **Monitors** -> **Availability** o a **Dashboards** -> **Dashboards** y picar sobre la imagen de la gráfica **Availability**.

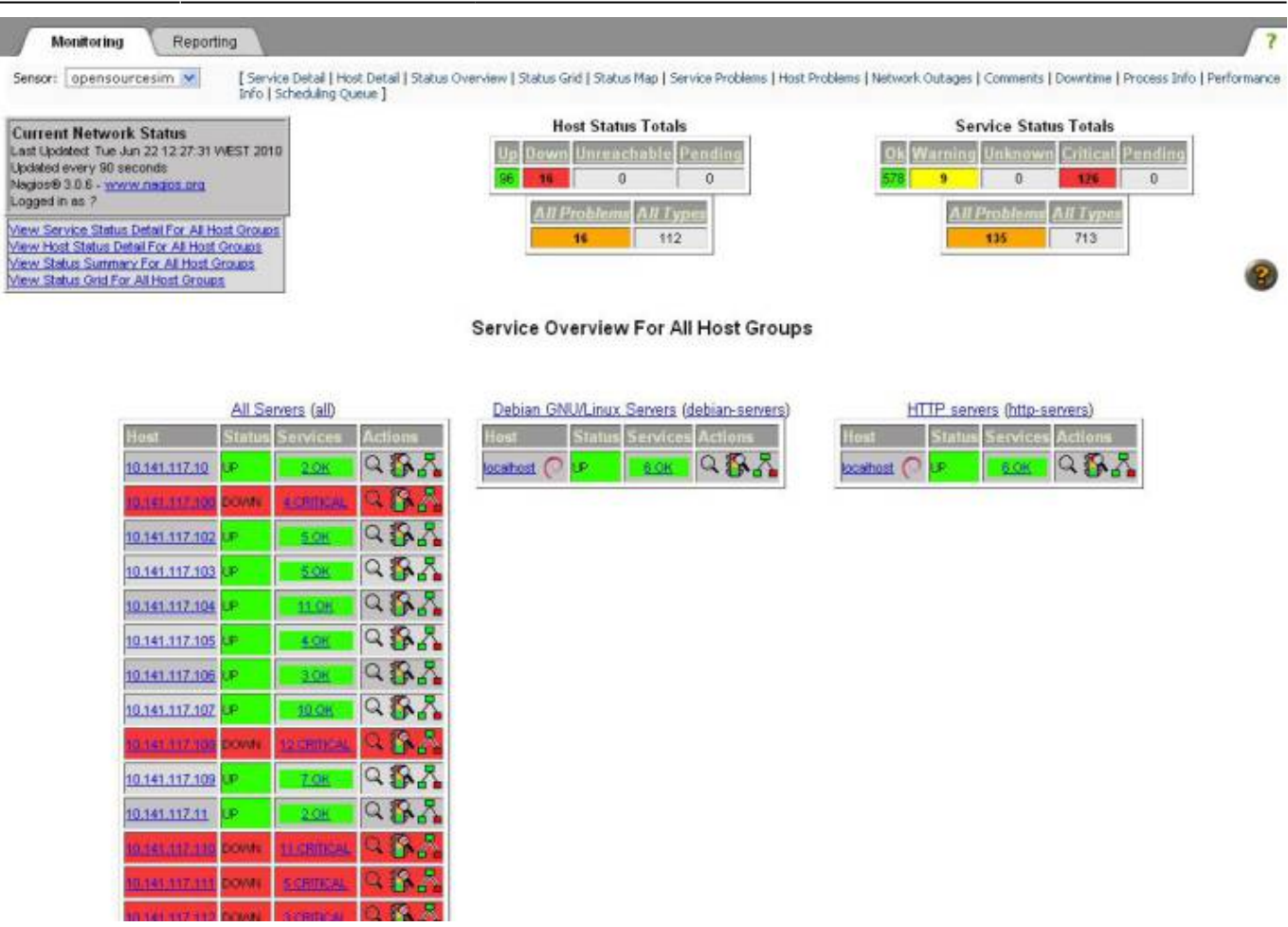

Si hay un error en la monitorización de alguno de los hosts, puede dar error en el nagios y puede que no muestre nada, en ese caso mirar que hosts son los que fallan y eliminar los servicios o hosts que sean necesarios para seguir con el funcionamiento normal del nagios.

### Visualizar datos de la red

**Dashboards -> Dashboards -> Network**. Aquí se nos muestra alguna de las gráficas sobre datos de red. En alguna podremos picar y entrar para ver mas detalles.

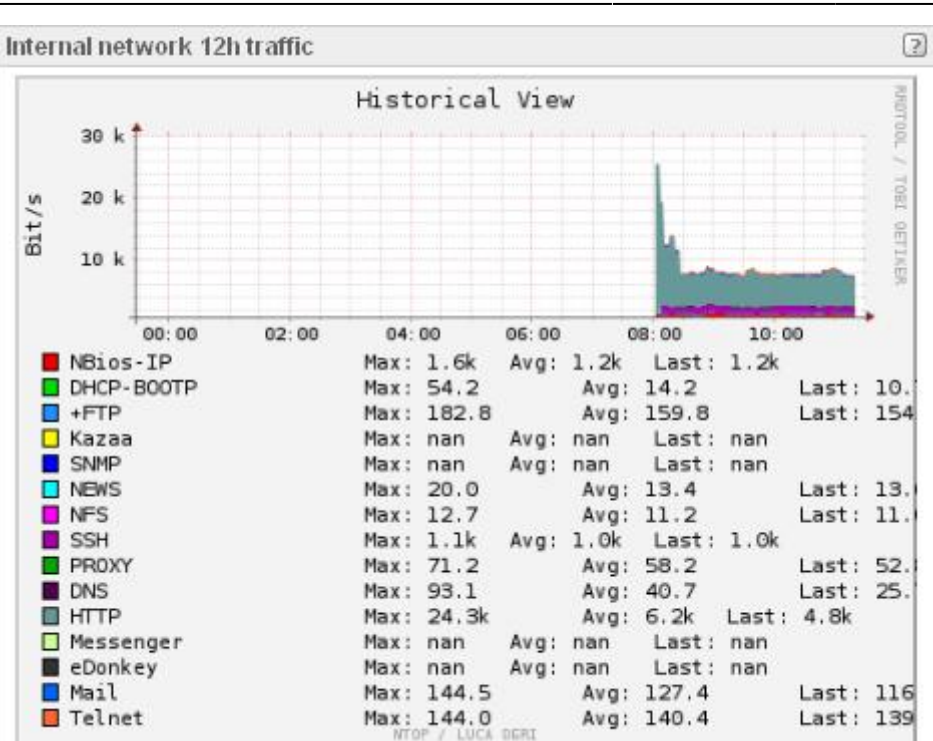

**Reports -> Reports** nos permite ver informes detallados. Si queremos ver el estado de la red, introducimos la red y le damos a **generate**. En **General Status** veremos la información general de la red. **Inventory** nos da el nombre de la red y la lista con todos los hosts. **Network Traffic** contiene una gráfica de la distribución de los servicios y los detalles del tráfico en la red, que incluye múltiples gráficas sobre servicios procesos. En **SIEM** tenemos los datos sobre los Tickets, las Alarmas, las Vulnerabilidades y los Eventos.

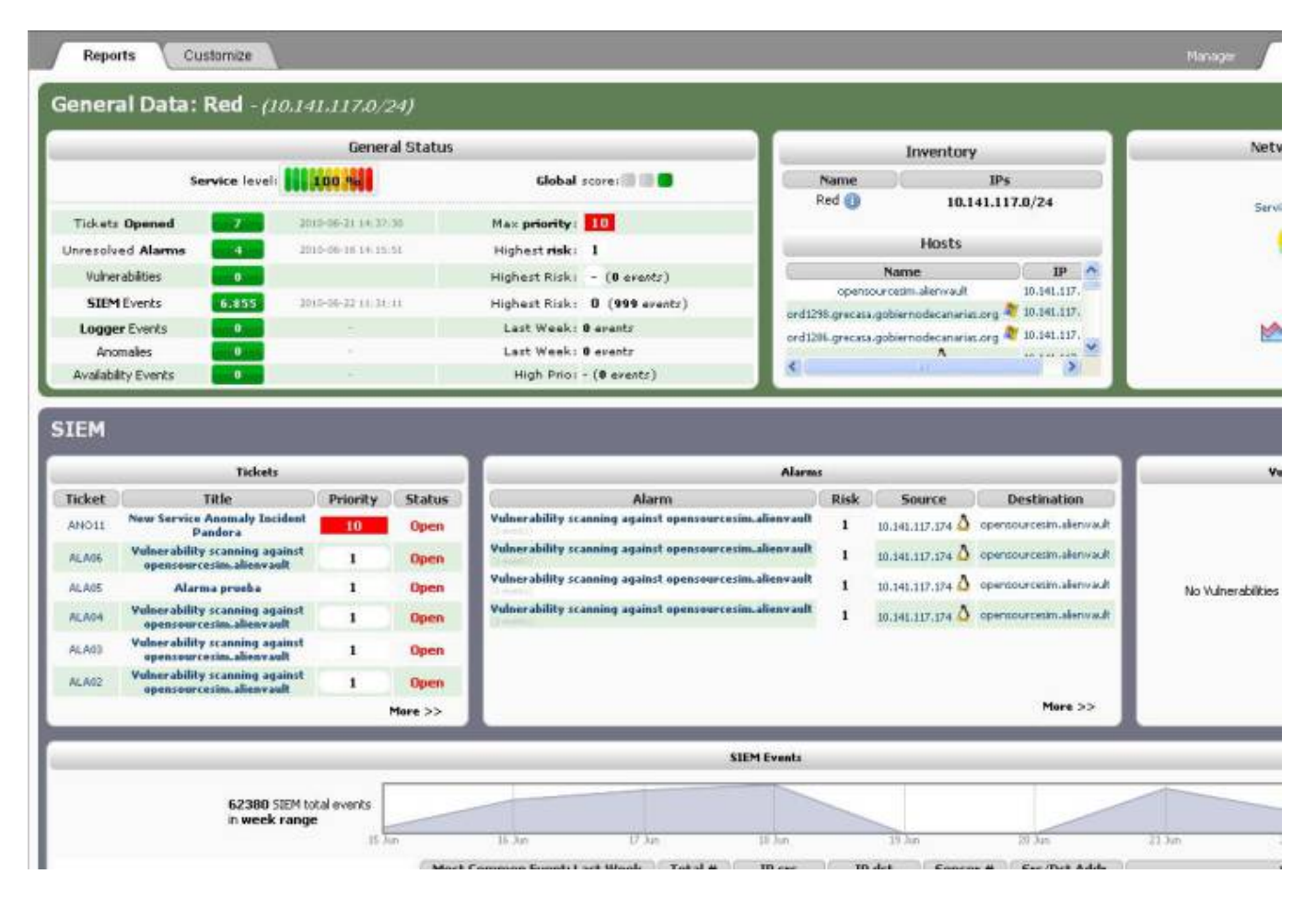

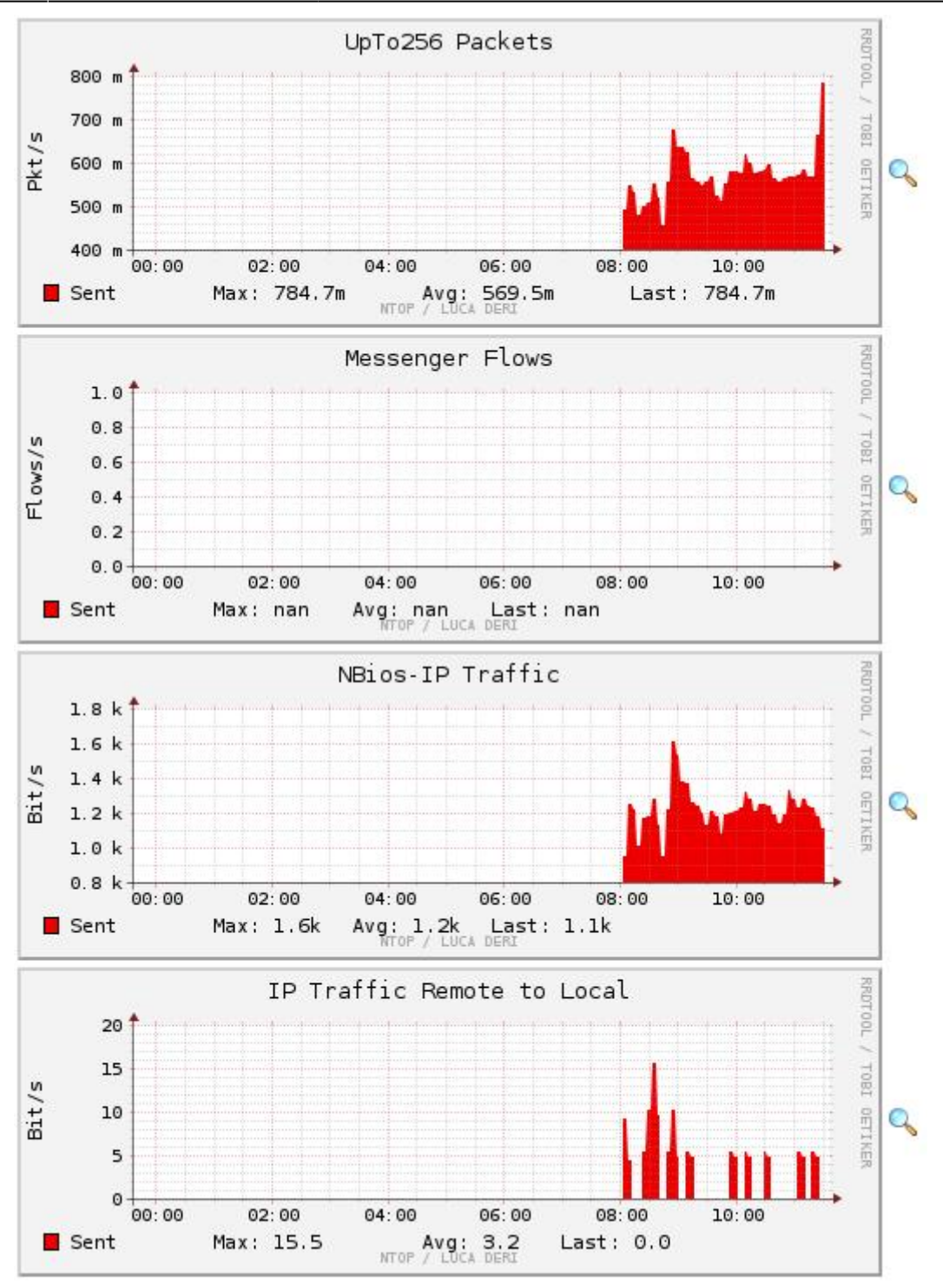

Si vamos por el apartado **Monitors -> Network**, en la pestaña **Traffic** veremos una gran cantidad de gráficas y en la pestaña **Profiles** tendremos gráficas con otros datos y opciones.

Traffic

Profiles

Details | Overview | Graphs Profile | Ilive 🔻 | Alerts | Stats | P

#### Profile: live

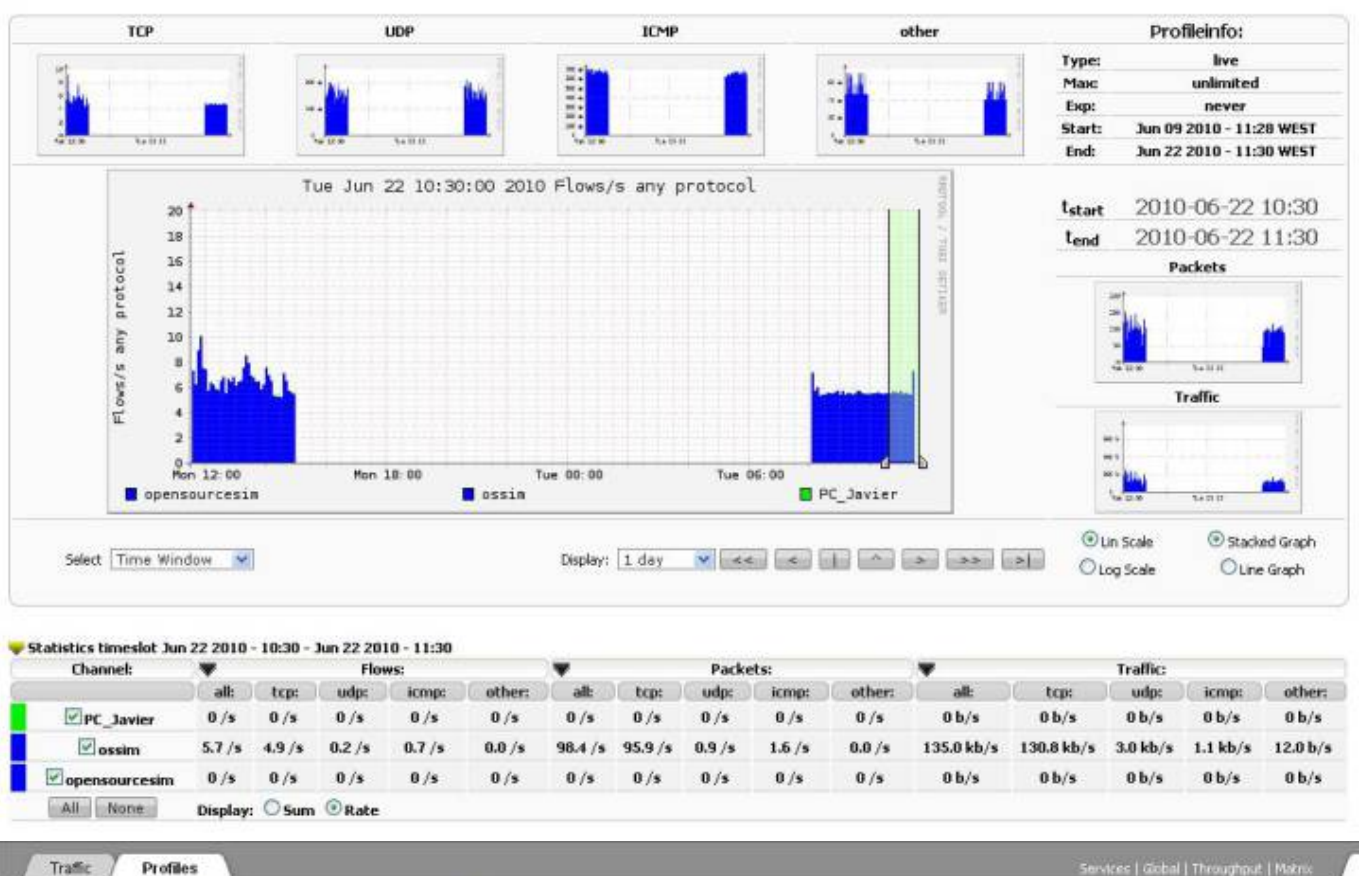

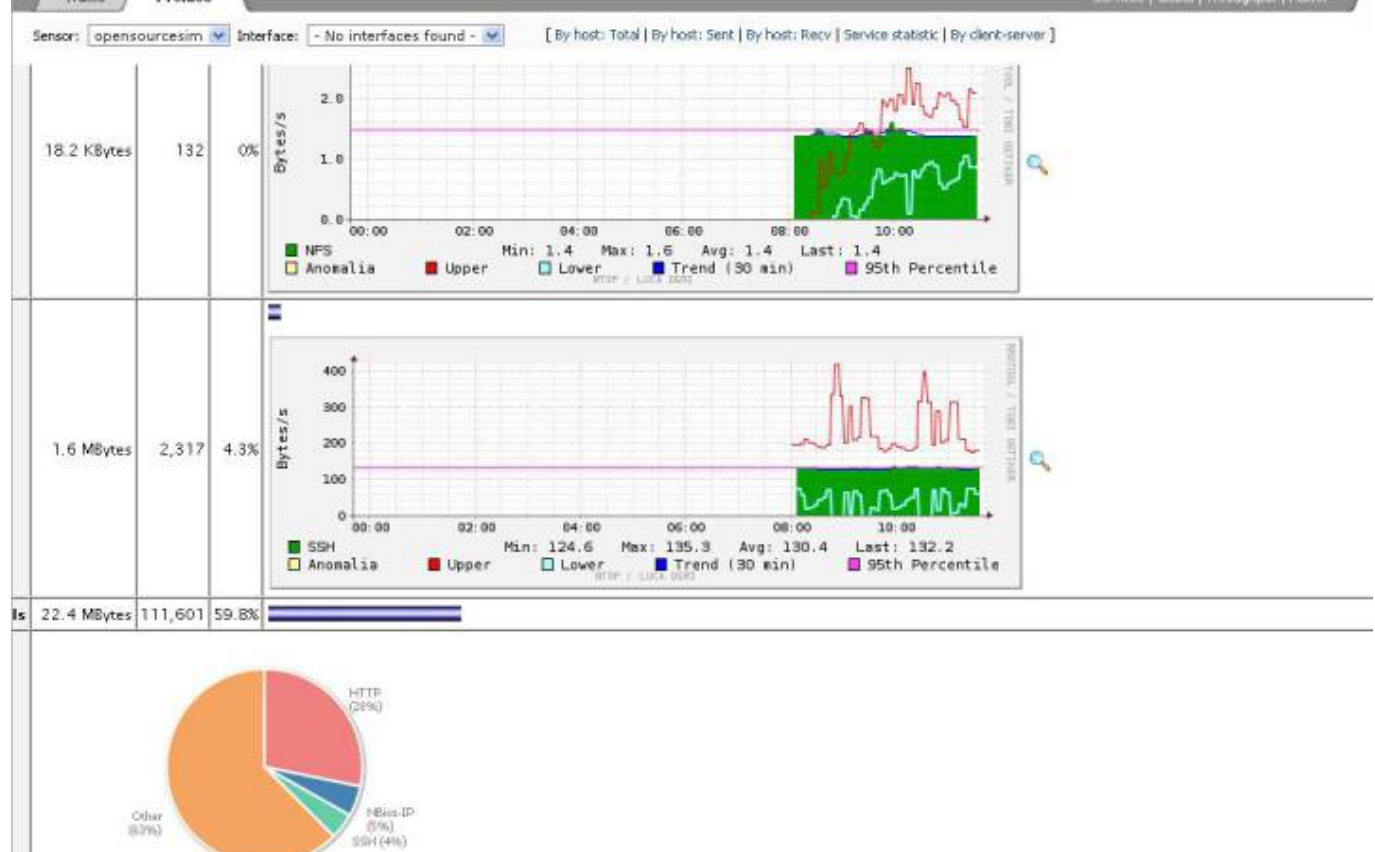

En **Assets -> Asset Search** podremos buscar los host pertenecientes a una red determinada, y si lo hacemos desde la pestaña **Advanced** tendremos mas opciones de búsqueda. En **Assets -> Assets** 

-> **Networks** se pueden crear, modificar o borrar redes y también se le pueden dar nombres para identificarlas. Desde aquí se puede activar o desactivar el nagios para toda una red.

### Visualizar datos de hosts

**Reports -> Reports** nos ayuda a buscar el host que queremos ver introduciendo su dirección ip y dándole a **generate**. En **General Status** veremos la información general del host. **Inventory** nos da toda su descripción como su nombre, el sistema operativo, los servicios que tiene y datos sobre ellos. En **SIEM** tenemos los datos sobre los Tickets, las Alarmas, las Vulnerabilidades y los Eventos sobre este host.

|                                                             |                                                                                                    | Genera                                       | al Status                                      |                                                                                                    | 1                                                      |                                                                                                    | Invento                                                                              | ory                                                                                               |                            | Network Usage                                 |
|-------------------------------------------------------------|----------------------------------------------------------------------------------------------------|----------------------------------------------|------------------------------------------------|----------------------------------------------------------------------------------------------------|--------------------------------------------------------|----------------------------------------------------------------------------------------------------|--------------------------------------------------------------------------------------|---------------------------------------------------------------------------------------------------|----------------------------|-----------------------------------------------|
|                                                             | Service level:                                                                                                    | 100 %                                        |                                                | Global score:                                                                                                    | lobal score: 🗑 🕥 🛑 Host Info                           |                                                                                                    |                                                                                      | Host belongs to:                                                                                  |                            |                                               |
|                                                             |                                                                                                    |                                              |                                                |                                                                                                    | Name                                                   | 10.141.1                                                                                                    | 17.174                                                                               | Net                                                                                               | Pvt_10                     | Traffic Sent                                  |
|                                                             |                                                                                                    |                                              |                                                |                                                                                                    | Ip<br>os                                               | 10.141.1                                                                                                    | 17.174                                                                               | Net                                                                                               | Red                        |                                               |
|                                                             |                                                                                                    |                                              |                                                |                                                                                                    | MAC                                                    | 00:00:29:                                                                                                    | 38:E4:BC                                                                             | SCHOOL                                                                                            | opensou cesm               |                                               |
| Ticket                                                      | ts Opened                                                                                                    | 2010-06-21 1                                 | 4:32:38                                        | Max priority: 10                                                                                                    | -                                                      |                                                                                                    | 0                                                                                    | Wh                                                                                                | e is?                      |                                               |
| Innesol                                                     | lead Alarms                                                                                                    | 2010-06-16-1                                 | 4:15:51                                        | Highestrick: 1                                                                                                    | Ser                                                    | vice                                                                                                    | Ver                                                                                  | sion                                                                                              | Origin                     |                                               |
| Vuln                                                        | erabilities <b>müller</b>                                                                                                    |                                              |                                                | Highest Rick: - (0 events)                                                                                                    | ssh (.                                                 | 22/ip)                                                                                                    | OpenSSH 4.3                                                                          | (protocol 2.0)                                                                                    | Active                     |                                               |
| SIE                                                         | M Events                                                                                                    | 2010-06-22 1                                 | 1.12.00                                        | Highest Risk: 0 (186 erents)                                                                                                    | http (                                                 | 80/ip)                                                                                                    | Apache httpd 2                                                                       | .2.3 ((CentO5))                                                                                   | Active                     |                                               |
| Logg                                                        | er Events                                                                                                    | 1.1                                          |                                                | Last Week: 8 erests                                                                                                    | rpcbind                                                | rpcbind (111/p) unknown                                                                                                    |                                                                                      | nown                                                                                              | Passive                    | Traffic Royd                                  |
| An                                                          | iomales                                                                                                    |                                              |                                                | Last Week: 0 events                                                                                                    | rachind                                                | rpcbind (111)p) u                                                                                                    |                                                                                      | 0.090                                                                                             | Active                     |                                               |
| Availability Events                                         |                                                                                                    | 1 A A                                        |                                                | High Prior - (0 events)                                                                                                    | rpcbind                                                | rpcbind (636/ip) unknow                                                                                                    |                                                                                      | nown                                                                                              | Active                     |                                               |
|                                                             | Avdiculary Events                                                                                                    |                                              |                                                |                                                                                                    | 100 Contractor 170                                     | mysql (3306/lp) MySQL (                                                                                                    |                                                                                      | (unauthorized) Passive                                                                            |                            |                                               |
| _                                                           |                                                                                                    |                                              |                                                |                                                                                                    | mysal (<br>mysal (                                     | 1306/lp)<br>3306/lp)                                                                                                    | MySQL (un<br>MySQL (un                                                               | authorized)<br>authorized)                                                                        | Passive<br>Passive         |                                               |
| IEM                                                         |                                                                                                    |                                              |                                                |                                                                                                    | mysql (<br>mysql (                                     | 3306/lp)<br>3306/lp)                                                                                                    | MySQL (un<br>MySQL (un                                                               | authorized)<br>authorized)                                                                        | Passive<br>Passive         |                                               |
| IEM                                                         | Tickata                                                                                                    |                                              |                                                |                                                                                                    | mysd (<br>mysd (<br>Alarms                             | 1306/ip)<br>3306/ip)                                                                                                    | MySQL (un<br>MySQL (un                                                               | authorized)<br>authorized)                                                                        | Passive<br>Passive<br>Vuln | er abilities                                  |
| IEM<br>Ticket                                               | Tickets                                                                                                    | Priority                                     | Status                                         | Alarm                                                                                                    | Mysql (<br>Mysql (<br>Alarms<br>Risk                   | 1306/ip)<br>3306/ip)<br>Source                                                                                              | MySQL (un<br>MySQL (un<br>Destina                                                    | authorized)<br>authorized)                                                                        | Passive<br>Passive<br>Vuln | ar abilities                                  |
| IEM<br>Ticket<br>ANOII                                      | Tickets<br>Title<br>New Service Anomaly<br>Incident Pandora<br>Values ability or common                                                                                                    | Priority<br>10                               | Status<br>Open                                 | Alarm<br>Vulnerability scanning against<br>opensourcesim-alienvault                                                                                                    | Alarms<br>Risk<br>1                                    | 1306/lp)<br>1306/lp)<br>Source<br>10.141.117.174                                                                            | MySQL (un<br>MySQL (un<br>Destina<br>openaourcesiv                                   | authorized)<br>authorized)<br>ition                                                               | Passive<br>Passive<br>Vuln | er abilities                                  |
| Ticket<br>ANOII<br>ALAD6                                    | Tickets<br>Title<br>New Service Anomaly<br>Incident Pandora<br>Vulnerability scanning<br>against<br>opensourcesim.alienvault                                                                                                    | Priority<br>10<br>1                          | Status<br>Open<br>Open                         | Alarm<br>Yulnerability scanning against<br>opensourcesim.alienvault<br>Yulnerability scanning against<br>opensourcesim.alienvault                                                                                                    | mysd (<br>mysd (<br>Alarms<br>Risk<br>1<br>1           | Source<br>10.141.127.174<br>10.141.127.174                                                                                  | MySQL (un<br>MySQL (un<br>Destina<br>operatourcesin                                  | authorized)<br>authorized)<br>stion<br>nalienvauk                                                 | Passive<br>Passive<br>Vuln | er abilities                                  |
| Ticket<br>ANOII<br>ALAOS                                    | Tickets<br>Title<br>New Service Anomaly<br>Incident Pandora<br>yuheerability scanning<br>against<br>opensourcestim.aftenvaolt<br>Alarma prueba<br>Yuheerability scanning                                                                                                    | Priority<br>10<br>1                          | Status<br>Open<br>Open                         | Alarm<br>Yulnerability scanning against<br>opensourcesim-alienvault<br>Yulnerability scanning against<br>opensourcesim-alienvault<br>Yulnerability scanning against<br>opensourcesim-alienvault                                                                   | mysd (<br>mysd (<br>Alarms<br>Risk<br>1<br>1<br>1      | 1306/p)<br>3306/p)<br>Source<br>10.145.117.174<br>10.145.117.174<br>10.145.117.174<br>10.145.117.174                        | MySQL (un<br>MySQL (un<br>Destina<br>operaourcesin<br>operaourcesin<br>operaourcesin | authorized)<br>authorized)<br>authorized)<br>authorized<br>authorized<br>authorized<br>authorized | Passive<br>Passive<br>Vuln | erabilities<br>ound for <i>10.141.117.17</i>  |
| TICKEEL<br>ANOIII<br>ALADA<br>ALADA                         | Tickets Title New Service Anomaly Incident Pandora Vulnerability scanning against opensourcesim.alienvault Alaema prueba Vulnerability scanning against opensourcesim.alienvault Vulnerability scanning                                                                                                    | Priority<br>10<br>1<br>1                     | Status<br>Open<br>Open<br>Open                 | Alarm<br>Vulnerability scanning against<br>opensourcesim, alienvault<br>Vulnerability scanning against<br>opensourcesim, alienvault<br>Vulnerability scanning against<br>opensourcesim, alienvault<br>Vulnerability scanning against<br>opensourcesim, alienvault | Alarms<br>Risk<br>1<br>1<br>1                          | Source<br>Source<br>10.141.117.174<br>10.141.117.174<br>10.141.117.174<br>10.141.117.174                                    | MySQL (un<br>MySQL (un<br>Destina<br>operaourcesin<br>operaourcesin<br>operaourcesin | authorized)<br>authorized)<br>authorized)<br>ation<br>nalienvauk<br>nalienvauk<br>nalienvauk      | Passive<br>Passive<br>Vuln | erabilities<br>ound for <i>30.141.117.17</i>  |
| TICKet<br>ANOII<br>ALA06<br>ALA05<br>ALA03                  | Tickets Title New Service Anomaly Incident Pandors Uninerability scanning against opensourcesim.aflenvault Vulnerability scanning against opensourcesim.aflenvault                                                                                                    | Priority<br>10<br>1<br>1<br>1<br>1<br>1      | Status<br>Open<br>Open<br>Open<br>Open         | Alarm<br>Vulnerability scanning against<br>opensourcesim-alienvault<br>Vulnerability scanning against<br>opensourcesim-alienvault<br>Vulnerability scanning against<br>opensourcesim-alienvault                                                                   | mysd (<br>mysd (<br>Alarms<br>Risk<br>1<br>1<br>1<br>1 | 1306/p)<br>3306/p)<br>Source<br>10.141.117.174<br>10.141.117.174<br>10.141.117.174<br>10.141.117.174<br>10.141.117.174<br>▲ | MySQL (un<br>MySQL (un<br>Destina<br>operaourcesir<br>operaourcesir<br>operaourcesir | authorized)<br>authorized)<br>ation<br>stion<br>salienvauk<br>salienvauk                          | Passive<br>Passive<br>Vuln | erabilities<br>ound for <i>10.141.117.17</i>  |
| IIIM<br>Ticket<br>AHOII<br>ALA06<br>ALA05<br>ALA05<br>ALA03 | Tickets Table Table New Service Anomaly Incident Pandora Unkerability scanning against opensourcestim.alienvault Alarma prueba Vulnerability scanning against opensourcestim.alienvault Vulnerability scanning against opensourcestim.alienvault Vulnerability scanning against opensourcestim.alienvault Vulnerability scanning against opensourcestim.alienvault Vulnerability scanning against opensourcestim.alienvault Vulnerability scanning against opensourcestim.alienvault Vulnerability scanning against opensourcestim.alienvault Vulnerability scanning against opensourcestim.alienvault Vulnerability scanning against opensourcestim.alienvault | Priority<br>10<br>1<br>1<br>1<br>1<br>1<br>1 | Status<br>Open<br>Open<br>Open<br>Open<br>Open | Alarm<br>Vulnerability scanning against<br>opensourcesim.alienvault<br>Vulnerability scanning against<br>opensourcesim.alienvault<br>Vulnerability scanning against<br>opensourcesim.alienvault                                                                   | nysd (<br>nysd (<br>Alarms<br>Risk<br>1<br>1<br>1<br>1 | 1305/(p)<br>3305/(p)<br>Source<br>10.145.117.174<br>10.145.117.174<br>↓<br>10.145.117.174<br>↓<br>10.145.117.174            | MySQL (un<br>MySQL (un<br>Destina<br>opersourcesin<br>opersourcesin<br>opersourcesin | authorized)<br>authorized)<br>authorized)<br>ation<br>nalienvauk<br>nalienvauk                    | Passive<br>Passive<br>Vuln | er abilities<br>ound for <i>10.141.117.17</i> |

**Assets -> Assets** contiene la lista de hosts identificados. Si entramos en alguno de ellos nos llevará a sus detalles como en **Reports**.

En **Monitors -> Availability** tenemos la monitorización de los servicios hecha por nagios. Tiene varias opciones de agrupamiento y si hacemos click sobre un host podremos ver sus detalles. Desde aquí se puede hacer que deje de monitorizarlo. Dentro de la pestaña Reporting podemos crear informes sobre el host que se elija.

| or Lopensi                                    | Info                                                                                                    | Scheduling Qui                                 | eue]                                                                                                    |                                                                                                    |                                                                       |                                                                                                    |
|-----------------------------------------------|----------------------------------------------------------------------------------------------------|------------------------------------------------|----------------------------------------------------------------------------------------------------|----------------------------------------------------------------------------------------------------|-----------------------------------------------------------------------|----------------------------------------------------------------------------------------------------|
| ront Natur                                    | ork Statue                                                                                                    |                                                |                                                                                                    | Host Statu                                                                                                    | is Totals                                                             | Service Status Totals                                                                                                    |
| Updated: Tue<br>ted every 90<br>59@ 3.0.6 - y | Jun 22 11:57:32 WEST 20<br>seconds                                                                                                    | 010                                            |                                                                                                    | p Down Unreac                                                                                                    | hable Pendin<br>0                                                     | Ok Warning Unknown Critical Pending 5 1 0 1 0                                                                                                    |
| ed in as 7                                    | This Host                                                                                                    |                                                | 1                                                                                                    | All Problem                                                                                                    | All Typer                                                             | All Problems All Types                                                                                                    |
| T Include 1 1 Sec.                            | the treat                                                                                                    |                                                |                                                                                                    | 0                                                                                                    | 1                                                                     | 2 7                                                                                                    |
| Service Stat                                  | For This Host<br>us Detail For All Hosts                                                                                                    |                                                |                                                                                                    | -                                                                                                    |                                                                       |                                                                                                    |
| Service Stat                                  | For This Host<br>us Detail For All Hosts                                                                                                    |                                                |                                                                                                    | Service Status                                                                                                    | s Details For                                                         | Host                                                                                                    |
| Service Stat                                  | For This Heat<br>us Detail For All Hosts                                                                                                    | Status 7                                       | I ast Check                                                                                                    | Service Status<br>'10.14'                                                                                                    | s Details For<br>1.117.194'                                           | Host                                                                                                    |
| Service Sta                                   | Service Contraction                                                                                                    | Statum 1                                       | Last Check                                                                                                    | Service Status<br>'10.14'<br>Duration 1<br>6d 3h 19e 57s                                                                                        | s Details For<br>1.117.194'                                           | Host<br>States Information<br>TCP CK - 0.067 second response time on part 10000                                                                                                    |
| Service Sta                                   | Service 1<br>Service 1<br>Service 1<br>Service 10000<br>Seneric TCP 10000                                                                                                    | Status 7                                       | Last Check 7<br>2010-06-22 11:53:35<br>2010-06-22 11:56 27                                                                                             | Service Status<br>'10.14'<br>Duration 1<br>6d 3h 19e 57s<br>6d 3h 19e 14s                                                                       | 5 Details For<br>1.117.194'                                           | Host Statue Information TCP CK - 0.067 second response time on port 10000 TCP CK - 0.009 second response time on port 111                                                                                                    |
| Service Sta                                   | Service 1<br>Service 1<br>Service 1<br>Service 10<br>Service 1000<br>Service 100 1000<br>Service 100 1000                                                                                                    | Status T<br>Ox<br>Of:<br>OX                    | Last Check<br>2010-06-22 11:53 35<br>2010-06-22 11:56 27<br>2010-06-22 11:57 10                                                                        | Service Status<br>'10.14'<br>Duration 1<br>6d 3h 19m 57s<br>6d 3h 19m 14s<br>6d 3h 19m 30s                                                      | s Details For<br>1.117.194'<br>Attempt 1<br>1/4<br>1/4                | Host Statue Information TCP CK = 0.067 second response time on port 10000 TCP CK = 0.009 second response time on port 111 TCP CK = 0.048 second response time on port 143                                                                                                    |
| enications<br>Service Sta                     | Service 1<br>Service 1<br>Servic | Status  <br>OK<br>OK<br>OK<br>OK               | Linst Check<br>2010-06-22 11:53-35<br>2010-06-22 11:56 27<br>2010-06-22 11:57-10<br>2010-06-22 11:57-10                                                | Service Status<br>'10.14'<br>Duration 1<br>6d 3h 19n 57s<br>6d 3h 19n 14s<br>6d 3h 18n 30s<br>6d 3h 17n 47s                                     | 5 Details For<br>1.117.194'<br>Attempt 7<br>1/4<br>1/4<br>1/4         | Host TCP CK = 0.067 second response time on port 10000 TCP CK = 0.067 second response time on port 111 TCP CK = 0.048 second response time on port 443 TCP CK = 0.023 second response time on port 443 TCP CK = 0.023 second response time on port 671                                                                             |
| L117.194                                      | Service 1<br>Service 1<br>SENERC TCP 10000<br>OENERC TCP 10000<br>OENERC TCP 111<br>OENERC TCP 442<br>SENERC TCP 671<br>HTTP                                                                                                    | Status  <br>OK<br>OK<br>OK<br>OK<br>WARNING    | Last Check.<br>2010-06-22 11:53:35<br>2010-06-22 11:56:27<br>2010-06-22 11:52:48<br>2010-06-22 11:53:31<br>2010-06-22 11:53:31                         | Service Status<br>'10.14'<br>Ed 3h 18m 57s<br>Ed 3h 18m 14s<br>Ed 3h 18m 30s<br>Ed 3h 17m 39                                                    | 5 Details For<br>1.117.194'<br>1/4<br>1/4<br>1/4<br>1/4<br>1/4<br>4/6 | Host<br>Statue Information<br>TCP CK = 0.067 second response time on port 10000<br>TCP CK = 0.009 second response time on port 111<br>TCP CK = 0.028 second response time on port 443<br>TCP CK = 0.023 second response time on port 671<br>HTTP VARING: HTTP: 1 403 Forbidden                                                     |
| Service Sta                                   | Service<br>Service<br>Ser                                                                                                    | Status<br>OK<br>OK<br>OK<br>WARNING<br>CRITCAL | Enst Check (<br>2010-06-22 11:53:35<br>2010-06-22 11:56:27<br>2010-06-22 11:52:10<br>2010-06-22 11:52:48<br>2010-06-22 11:53:31<br>2010-06-22 11:53:14 | Service Status<br>'10.14'<br>Ed 3h 19m 57s<br>Ed 3h 19m 14s<br>Ed 3h 19m 14s<br>Ed 3h 19m 32s<br>Ed 3h 17m 47s<br>Ed 3h 17m 3s<br>Ed 3h 21m 23s | 5 Details For<br>1.117.194'<br>1/4<br>1/4<br>1/4<br>4/4<br>4/4        | Host Status Information TCP CK - 0.067 second response time on part 10000 TCP CK - 0.067 second response time on part 111 TCP CK - 0.048 second response time on part 443 TCP CK - 0.023 second response time on part 671 HTTP WARNING: HTTP/1.1403 Fortikiden Access deried for user Yagios(%710.141.117.178" (using password NO) |

Si vamos por **Monitors -> Network** en la pestaña **Profiles** nos saldrá otras opciones. Entrando en **Summary -> Hosts** obtendremos la lista de los hosts. Entrando en ellos podremos ver mas información y gráficas.

| ensourcesim 💓 Interface: 🛛 - No inte | rfaces found - 📉 [By host: Total   By host: Sent   By host: Recy   Service statistic   By clent-server ] |  |  |  |  |  |
|--------------------------------------|----------------------------------------------------------------------------------------------------|--|--|--|--|--|
|                                      | Info about ord1298.grecasa.gobiernodecanarias.org 🖗                                                      |  |  |  |  |  |
| IP Address                           | 10.141.117.135 [unicast] [ Purge Asset 🙆                                                                 |  |  |  |  |  |
| Custom Host Name                     |                                                                                                    |  |  |  |  |  |
| First/Last Seen                      | Tue Jun 22 08:02:41 2010 - Tue Jun 22 12:00:15 2010 [Inactive since 0 sec]                               |  |  |  |  |  |
| Subnet                               | 10.141.117.0/24                                                                                          |  |  |  |  |  |
| MAC Address 🕸                        | 00:1E:C9:78:C4:FC                                                                                        |  |  |  |  |  |
| OS Name                              | [Windows 2000 Advanced Server                                                                            |  |  |  |  |  |
| NetBios Name                         | ORD1298 (Server                                                                                          |  |  |  |  |  |
| Host Location                        | Local (inside specified/local subnet or known network list                                               |  |  |  |  |  |
| IP TTL (Time to Live)                | 128:128 [~0 hop(s)                                                                                       |  |  |  |  |  |
| Total Data Sent                      | 1.3 MBytes/2,793 Pkts/0 Retran. Pkts [09                                                                 |  |  |  |  |  |
| Broadcast Pkts Sent                  | 26 Pkt                                                                                                   |  |  |  |  |  |
| Data Sent Stats                      | Local Rem 0                                                                                              |  |  |  |  |  |
| IP vs. Non-IP Sent                   | P 100 % Non-IP 01                                                                                        |  |  |  |  |  |
| Total Data Rcvd                      | 6.8 MBytes/9,089 Pkts/0 Retran. Pkts [09                                                                 |  |  |  |  |  |
| Data Rovd Stats                      | Local Rem 01                                                                                             |  |  |  |  |  |
| IP vs. Non-IP Rcvd                   | IP 100 % Non-IP 0                                                                                        |  |  |  |  |  |
| Sent vs. Rcvd Pkts                   | Sent Rcv<br>23.5 % 76.5                                                                                  |  |  |  |  |  |
| Sent vs. Rovd Data                   | Sent Rcvv<br>16.0%                                                                                       |  |  |  |  |  |

## Tickets

### Introducción

Los tickets son tipos de incidencias que pueden ser configuradas para detectar lo que se quiera, alarmas, anomalías u otras.

#### Configuración general

Si se quiere que un ticket se abra automáticamente cuando se genera una alarma tenemos que tener la opción **Automatic Ticket Generation** habilitada, se encuentra en **Configuration -> Main.** 

×

Cada vez que se encuentre una vulnerabilidad en el escaneo de un host se abrirá automáticamente un ticket. Se puede configurar el riesgo mínimo que tiene que tener una vulnerabilidad antes de que el ticket se abra. Para configurarlo ir a **Configuration -> Main** en el apartado **Vulnerability Scanner.** 

| Vulnerability Scan             | ner       |   |   |
|--------------------------------|-----------|---|---|
| Vulnerability Scanner con      | figuratio | n |   |
| Vulnerability Ticket Threshold | 3         | ~ | 0 |

Si el valor es demasiado bajo creará muchos tickets después de cada exploración de vulnerabilidad, con valor 3 o 4 sólo se abrirán tickets de vulnerabilidad reales, y no cuando sean identificados los servicios en la red.

#### Crear un ticket

Para crear un nuevo ticket vamos a **Incidents -> Tickets** y en la parte inferior se encuentra **Insert new Ticket** y los posibles tipos de ticket que se pueden crear.

|     |        |                                                          | Filter Simpl                     | e [change to Advanc | ed]          |             |             |                 |            |       |
|-----|--------|----------------------------------------------------------|----------------------------------|---------------------|--------------|-------------|-------------|-----------------|------------|-------|
|     | Class  | Type Search                                              | Search text in all fields In cha |                     | large        | Status      | Priority    | Actions         |            |       |
| ALL |        | ALL                                                      |                                  |                     |              | Open 💌      | ALL M       | Search          | Close sele | cted  |
|     | Ticket | Title                                                    | Priority                         | Created             | Life Time    | In charge   | Submitter   | Туре            | Status     | Entra |
|     | ANO11  | New Service Anomaly Incident Pandora                     | 10                               | 2010-06-21 14:37:30 | 20:06        | OSSIM admin | OSSIM admin | Generic         | Open       |       |
|     | ALA09  | New Alarm incident                                       | 9                                | 2010-06-17 11:24:17 | 4 Days 23:19 | javier      | OS5IM admin | Anomales        | Open       |       |
|     | ALA06  | Vulnerability scanning against opensourcesim, alienvault | 1                                | 2010-06-16 13:14:49 | 5 Days 21:28 | OSSIM admin | OSSIM admin | Generic         | Open       |       |
|     | ALAOS  | Alarma prueba                                            | 1                                | 2010-06-14 10:29:45 | 8 Days 00:13 | OSSIM admin | OSSIM admin | Generic         | Open       |       |
|     | ALA04  | Vulnerability scanning against opensourcesim.alienvault  | 1                                | 2010-06-14 10:29:11 | 8 Days 00:14 | OSSIM admin | OSSIM admin | Net Performance | Open       |       |
|     | ALA03  | Yulnerability scanning against opensourcesim, alienvault | 1                                | 2010-06-14 10:28:47 | 8 Days 00:14 | OSSEM admin | OSSIM admin | Generic         | Open       |       |
|     | ALAO2  | Vulnerability scanning against opensourcesim.alienvault  | 1                                | 2010-06-14 10:27:21 | 8 Days 00:16 | OSSIM admin | OSSIM admin | Net Performance | Open       |       |
|     | ALA01  | Alarma prueba                                            | 1                                | 2010-06-14 10:22:12 | 8 Days 00:21 | OSSIM admin | OSSIM admin | Net Performance | Open       |       |
|     |        |                                                          |                                  |                     |              |             |             |                 |            | Pag.  |

#### Modificar un ticket

Para modificar un ticket lo abrimos picando en su nombre o en su id en **Incidents -> Tickets.** 

 Vincular documentos. En Incidents -> Knowledge DB podemos tener guardados documentos. Estos documentos pueden ser vinculados a tickets, por ejemplo un documento que explica como quitar un troyano conocido, un mapa de red o la lista de personas con las que hay que contactar cada vez que hay un determinado problema. Para vincular uno de estos documentos vamos a la opción Link existing document dentro del ticket al que se quiera vincular.

| ficket ID                                                                   | Ticket                                                                                            | Status | Priority                                         | Knowledge DB | Action       |
|-----------------------------------------------------------------------------|---------------------------------------------------------------------------------------------------|--------|--------------------------------------------------|--------------|--------------|
| Name: New Service Anomaly Incident Pandora                                  |                                                                                                   |        | RELATIONSHIPS for : New Service Anomaly Incident |              |              |
|                                                                             | Class: Anomaly                                                                                    |        |                                                  | Document     |              |
| Type: Generic<br>Greated: 2010-06-21 14:37:30 (20:12)<br>Last Update: 20:12 |                                                                                                   |        | prueba 💉 🖬                                       |              |              |
|                                                                             |                                                                                                   |        | prueba                                           | Edit commen  |              |
| ANO11                                                                       | ANO11 In cherge: OSSIM admin<br>Submitter: OSSIM admin<br>Extra: n/a                              | Open   | 10                                               |              | Delete comme |
|                                                                             |                                                                                                   |        |                                                  | C 2          | New commen   |
|                                                                             | Host: 10.141.117.174<br>Port: 21<br>Previous Protocol (Version): []<br>New Protocol (Version): [] |        |                                                  |              |              |

• **Transferir ticket.** Cuando un usuario crea un ticket puede transferírselo a otro usuario con la opción **Transfer to** dentro del ticket que se quiera transferir.

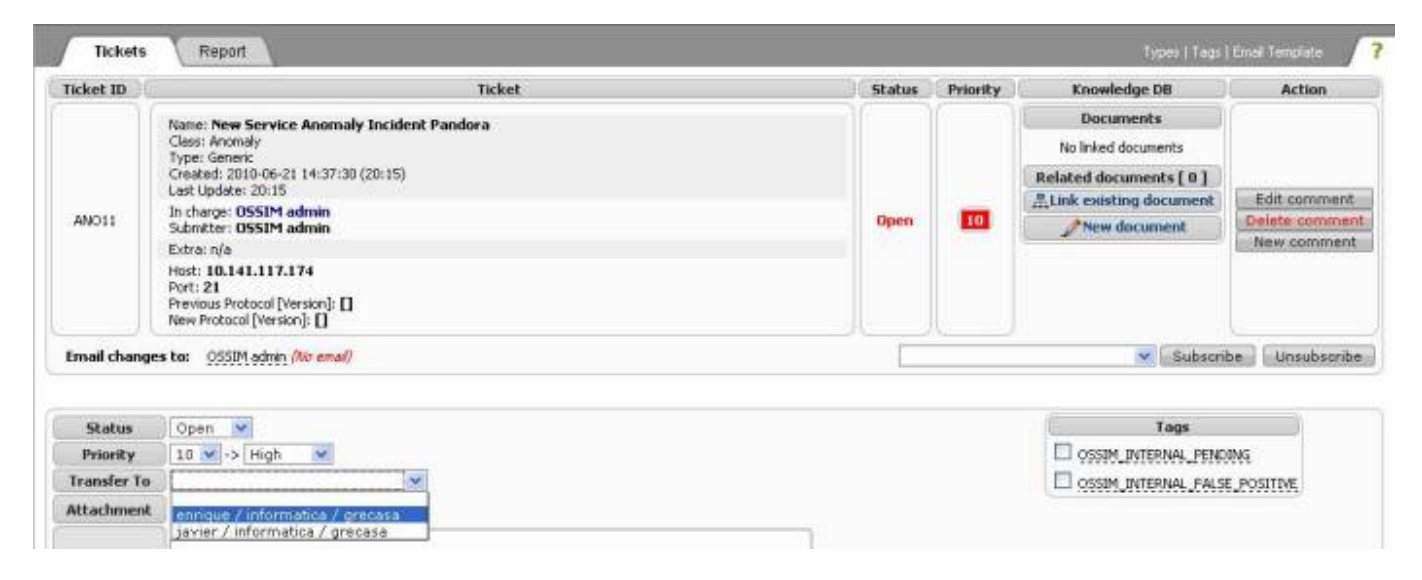

- Adjuntar archivo. A un ticket se le puede adjuntar algún archivo con la opción Attachment.
- Subscribirse. Con la opción Subscribe/Unsubscribe podremos recibir correos o dejar de recibirlos cada vez que cambia algo en el ticket. El formato del correo se puede modificar en la opción Email Template en la parte superior derecha.

| Last update:<br>2023/01/18 14:20 | seguridad:monitorizacion:ossim http://wiki.intrusos.info/doku.php?id=seguridad:monitorizacion:ossim&rev=1413366227 |
|----------------------------------|----------------------------------------------------------------------------------------------------|
|                                  |                                                                                                    |

|                    | 00100000000 | 100000 AV | Colort a TAC In one for meaning                                                                                                    |  |
|--------------------|-------------|-----------|----------------------------------------------------------------------------------------------------|--|
|                    |             |           | Seet a Ho to see is meaning                                                                                                    |  |
| Template Labels    |             | Subject   | [own-incident] PRIORITY_STR: TITLE                                                                                                    |  |
| INCIDENT_NO        |             | Body      | Incident details                                                                                                    |  |
| TICKET_AUTHOR_MAME |             |           | Title: INCIDENT_NO - TITLE<br>Statu: STATUS<br>Type: CLASS - TYPE<br>Promity: PRIORITY_JUIN (PRIORITY_STR)<br>In charge: IN_CHARGE_NAME -(IN_CHARGE_EMAIL><br>Created: CREATION_DATE (LIFE_TIME ago)<br>Tage: TAGE<br>Exits info<br>EXTRA_INFO<br>Tacket details<br>Author: TICKET_AUTHOR_NAME -TICKET_AUTHOR_EMAIL><br>TICKET_DESCRIPTION<br>Actions:<br>TICKET_ACTION<br>Part tickets: |  |

Preview Reset to Defaults Save Template

- Cerrar un ticket Para cerrar o reabrir un ticket, cambiaremos la opción Status al estado en que se quiera tener, y se rellenarán los campos para explicar el motivo, por ejemplo puede ser cerrado porque se creó por un falso positivo y de esta manera no se abrirá en el futuro por este motivo.
- Clasificarlos. Para clasificar los tickets se pueden usar los tipos, que ya vienen definidos por defecto o pueden ser creados o modificados. Para crear, modificar o borrar algún tipo está la opción Types en la parte superior derecha. Para cambiar el tipo de un ticket ya creado tendremos que darle a la opción Edit comment dentro del ticket.

| Ticket type                       | Description | Actions               |
|-----------------------------------|-------------|-----------------------|
| Generic                           |             |                       |
| Expansion Virus                   | <del></del> | [ Modify ] [ Delete ] |
| Corporative Nets Attack           |             | [ Modify ] [ Delete ] |
| Policy Violation                  |             | [ Modify ] [ Delete ] |
| Security Weakness                 |             | [ Modify ] [ Delete ] |
| Net Performance                   | <del></del> | [ Modify ] [ Delete ] |
| Applications and Systems Failures |             | [ Modify ] [ Delete ] |
| Anomalies                         |             | [ Modify ] [ Delete ] |
| Nessus Vulnerability              |             |                       |
| Add n                             | iew type    |                       |

| Title        | New Service Anomaly Incident Pandora                                                      |
|--------------|-------------------------------------------------------------------------------------------|
| Submitter    | OSSIM admin                                                                               |
| Priority     | 10 💌                                                                                      |
| Туре         | Generic                                                                                   |
| Anomaly type | Generic<br>Expansion Virus<br>Corporative Nets Attack                                     |
| Host         |                                                                                           |
| Sensor       | Security Weakness                                                                         |
| Port         | Net Performance<br>Applications and Systems Failures<br>Anomalies<br>Nessus Vulperability |
| Old Protocol |                                                                                           |
| Old Version  |                                                                                           |
| New Protocol |                                                                                           |
| New Version  |                                                                                           |
| When         | ANY                                                                                       |

 Etiquetas. Las etiquetas pueden agregar información al ticket de forma rápida. Para agregar nuevas etiquetas lo haremos en la opción Tags, en la parte superior derecha. Vienen dos etiquetas por defecto: OSSIM\_INTERNAL\_PENDING. Si esta etiqueta se fija, el escáner de vulnerabilidad no se abrirá de nuevo el mismo ticket. OSSIM\_FALSE\_POSITIVE. Si esta etiqueta está activa, la vulnerabilidad se marcará como un falso positivo y no se volverá a abrir en un futuro análisis.

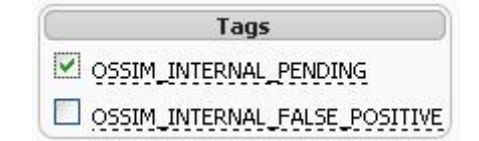

#### **Errores**

No carga la página. Puede ser que el apache esté caído. Reiniciar el servidor apache:

# /etc/init.d/apache2 start

### Referencias

- http://www.openredes.com/category/alienvault-usm-ossim/manuales-ejemplos-alienvault-usm-ossim/
- http://ossim.net/dokuwiki/doku.php?id=user\_manual:incidents:tickets
- página principal http://www.ossim.net/
- Descargar desde http://www.ossim.com/home.php?id=download
- foro http://www.ossim.net/forum/
- turoriales http://www.alienvault.com/blog/dk/ossim/tutorials/index
- http://windowsitpro.com/article/articleid/99992/analyze-network-events-with-ossim-toolset.html

From: http://wiki.intrusos.info/ - **LCWIKI** 

Permanent link: http://wiki.intrusos.info/doku.php?id=seguridad:monitorizacion:ossim&rev=1413366227

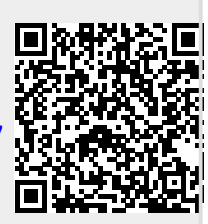

Last update: 2023/01/18 14:20